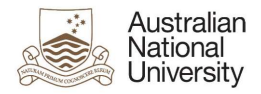

# OIM – Create Auxiliary Accounts

Oracle's Identity Manager (OIM) is the single source of truth for the identity of staff, students, alumni and other users of University system resources.

|                                                            | Sign In                   |
|------------------------------------------------------------|---------------------------|
| The URL for the new system will be                         | Sign in with your account |
| https://identity.anu.edu.au.                               | User ID                   |
|                                                            | 1                         |
|                                                            | Password                  |
| The user must provide their 'User ID' and                  |                           |
| 'Password', and click on 'Sign In' to log into the system. | Sign in                   |
|                                                            | Forgot Password?          |
|                                                            |                           |

# Homepage

Upon successful login, the following homepage will be displayed which provides the user with a number of self-service functions. In order to create Auxiliary Accounts, the administrator must click on the 'Manage' button on the top right corner.

| Australian<br>National Identii<br>University                                   | y Self Service                                                                   |                                                                | Self Service                                                   |
|--------------------------------------------------------------------------------|----------------------------------------------------------------------------------|----------------------------------------------------------------|----------------------------------------------------------------|
|                                                                                |                                                                                  | 8                                                              | Q                                                              |
| My Information<br>Manage your profile,<br>passwords and challenge<br>questions | My Access<br>See what you have access to                                         | Request Access<br>Request access for yourself<br>or for others | Track Requests<br>Track the status of your<br>pending requests |
|                                                                                | C                                                                                |                                                                |                                                                |
| Provisioning Tasks<br>Take action on fulfillment<br>tasks assigned to you      | Pending Approvals<br>Take action on requests<br>assigned to you for<br>approvals |                                                                |                                                                |

This will then launch the 'Manage' Screen.

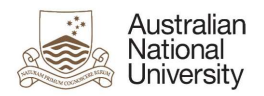

# 1. Manage Screen

Click on 'Users' (as highlighted below) to create user accounts.

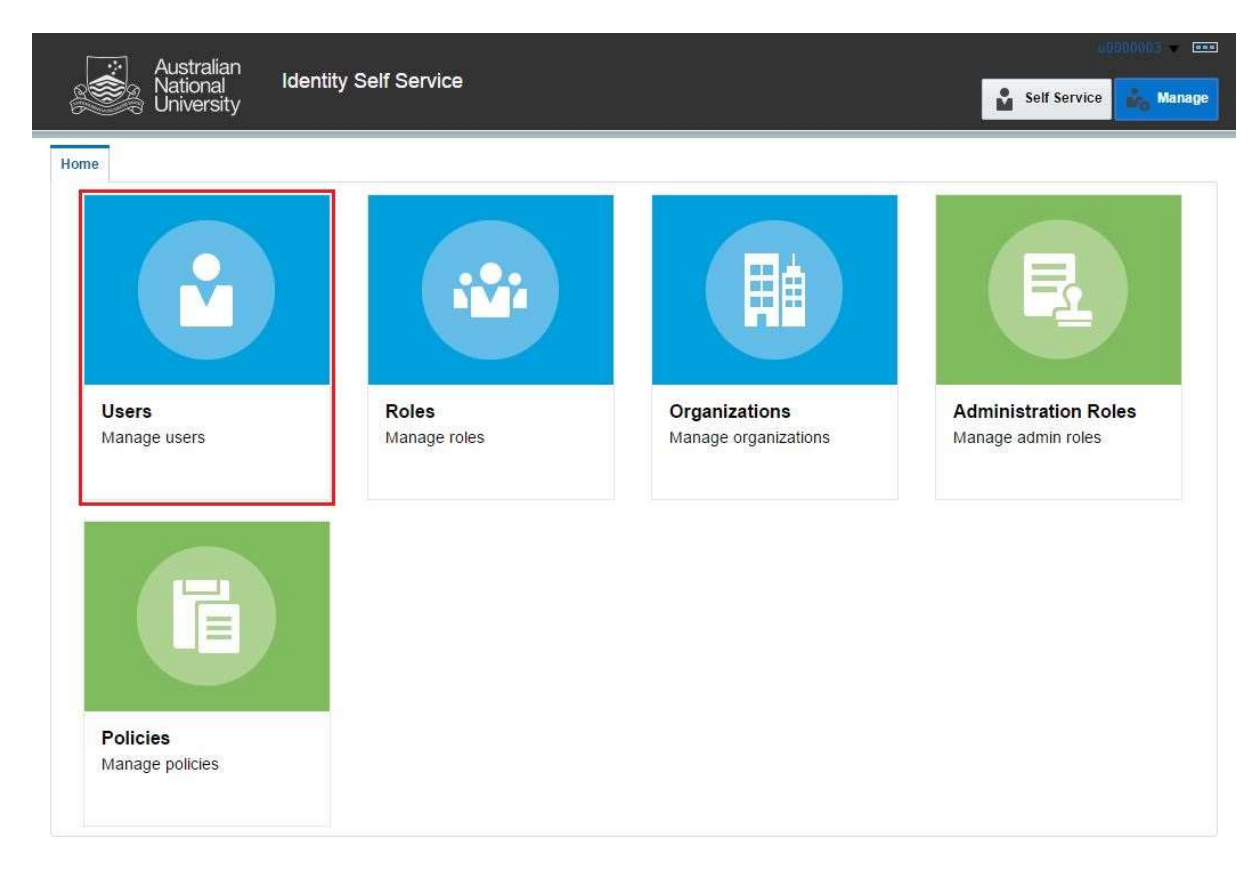

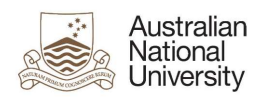

# 2. Create Account

Click on 'Create' button (as highlighted below) to create a new account.

| Ś     | University   | /                 |                 |             |              |                     |               | Self Service    | ding Mar |
|-------|--------------|-------------------|-----------------|-------------|--------------|---------------------|---------------|-----------------|----------|
| e     | Users 🗙      |                   |                 |             |              |                     |               |                 |          |
| Us    | ers          |                   |                 |             |              |                     |               |                 |          |
| rch   | User Login 🔻 |                   | Q Advan         | ced         |              |                     |               |                 |          |
| tions | 🔹 View 🔹 📑   | Create / Ope      | an 🜔 Refresh    | Er Det      | ach          |                     |               |                 |          |
|       | User Login   | Display Name      | First Name      | Last Name   | Organization | Telephone<br>Number | E-mail        | Identity Status | Accou    |
|       | U1000203     | Ross Hannan       | Ross            | Hannan      | ANU People   |                     | u8506038+U100 | Active          | Unlock   |
|       | U1000278     | Sourabh Tiwari    | Sourabh         | Tiwari      | ANU People   |                     | u8506038+U100 | Active          | Unlock   |
|       | U1000280     | Stephen Kendall   | Stephen         | Kendall     | ANU People   |                     | u8506038+U100 | Active          | Unlock   |
|       | U1000292     | Denis Shine       | Denis           | Shine       | ANU People   |                     | u8506038+u100 | Active          | Unlock   |
|       | U1000304     | Viorela Ila       | Viorela         | lla         | ANU People   |                     | u8506038+u100 | Active          | Unlock   |
|       | U1000328     | Palamandadige B   | Palamandadige B | . Fernando  | ANU People   |                     | u8410856+U100 | Active          | Unlock   |
|       | U1000557     | Mark Krumholz     | Mark            | Krumholz    | ANU People   | 58033               | u8506038+U100 | Active          | Unlock   |
|       | U1000660     | Peter Bridgewater | Peter           | Bridgewater | ANU People   |                     | u8506038+u100 | Active          | Unlock   |
|       | U1000672     | Jess Rodgers      | Jess            | Rodgers     | ANU People   |                     | u8506038+U100 | Active          | Unlock   |
|       | U1000684     | Peta Richards     | Peta            | Richards    | ANU People   |                     | u8506038+u100 | Active          | Unlock   |
|       | U1000710     | Brendon Smith     | Brendon         | Smith       | ANU People   |                     | u8506038+u100 | Active          | Unlock   |
|       | U1000746     | Anthony Nicholls  | Anthony         | Nicholls    | ANU People   |                     | u8506038+u100 | Active          | Unlock   |
|       | U1000811     | Maryx Burke       | Mary            | Burke       | ANU People   |                     | u8506038+U100 | Active          | Unlock   |
|       | U1000886     | Amanda Watson     | Amanda          | Watson      | ANU People   | 0011 675714200      | u8506038+u100 | Active          | Unlock   |
|       | U1000924     | David Hansen      | David           | Hansen      | ANU People   | 56218               | u8506038+u100 | Active          | Unlock   |
|       | U1001003     | Dipika Nand       | Dipika          | Nand        | ANU People   | 55676               | u8506038+u100 | Active          | Unlock   |
|       | U1001407     | Sebastian Kursch  | Sebastian       | Kurscheid   | ANU People   |                     | u8506038+U100 | Disabled        | Unlock   |
|       | U1001421     | Al Mozaffari      | Ali             | Mozaffari   | ANU People   |                     | u8506038+u100 | Active          | Unlock   |
|       | U1001751     | Muhammad Mun      | Muhammad Mun    | Nafis       | ANU People   |                     | u8506038+U100 | Active          | Unlock   |
|       | U1001763     | . Aisyah          | 84              | Aisyah      | ANU People   |                     | u8506038+U100 | Active          | Unlock   |
|       | U1002070     | Elliott Thorn     | Elliott         | Thorn       | ANU People   |                     | u8506038+u100 | Active          | Unlock   |
|       | U1002094     | Chikako Ragan     | Chikako         | Ragan       | ANU People   |                     | u8506038+u100 | Active          | Unlock   |
|       | U1002233     | Audrey Teo        | Audrey          | Teo         | ANU People   | 56948               | u8506038+u100 | Active          | Unlock   |
|       | U1002245     | Muhammad Anwar    | Muhammad        | Anwar       | ANU People   | 55689               | u8506038+U100 | Active          | Unlock   |
|       |              |                   |                 | 1.000       |              |                     |               |                 |          |

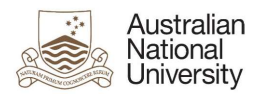

# 3. Create Auxiliary Account

Select 'User Type' as 'Auxiliary' from the drop down menu (highlighted below).

| Australian               |                       |                | 10000003 - 1            |
|--------------------------|-----------------------|----------------|-------------------------|
| National<br>University   | Identity Self Service |                | Self Service Manage     |
| Home Users x Create User | ×                     |                |                         |
| Create User              |                       |                | Submit Save As V Cancel |
| Request Information      |                       |                |                         |
| Effective Date           | €®.                   |                |                         |
| Justification            |                       |                |                         |
| Basic Information        |                       |                |                         |
| Middle Name              |                       | * User Type 🔹  |                         |
| * Last Name              |                       | User Type      |                         |
|                          |                       | * Organization | ٩,                      |
|                          |                       | Manager        | 0,                      |
| Additional Information   |                       |                |                         |
| Email                    |                       |                |                         |
| Personal Information     |                       |                |                         |
|                          |                       |                |                         |
| Staff Information        |                       |                |                         |
| Student Information      |                       |                |                         |
| Account Effective Dates  |                       |                |                         |
| Start Date               | End Date              | 0e             |                         |

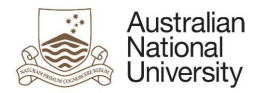

# 4. Complete Request Form

Complete the form with appropriate values for the various attributes (described below) and click on 'Submit'.

| 🗔 Au            | ıstralian                            |                                                                                             |             |          |           |        | 0000003             |
|-----------------|--------------------------------------|---------------------------------------------------------------------------------------------|-------------|----------|-----------|--------|---------------------|
| Na Un           | itional<br>iiversity                 | Identity Self Service                                                                       |             |          |           | 2      | Self Service Manage |
| Home Users 🗙    | Create U                             | ser x                                                                                       |             |          |           |        | <b>1</b>            |
| Create User     | •                                    |                                                                                             |             |          |           | Submit | Save As 🔻 Cancel    |
| 🔏 Request Inf   | formation                            |                                                                                             |             |          |           |        |                     |
| Effective Date  |                                      | 00                                                                                          |             |          |           |        |                     |
| Justification   |                                      |                                                                                             |             |          |           |        |                     |
| Basic Infor     | mation                               |                                                                                             |             |          |           |        |                     |
|                 | Title                                | ۲                                                                                           | * Us        | er Type  | Auxiliary |        |                     |
| First           | Name                                 |                                                                                             | Us          | er Type  | auxiliary |        |                     |
| Middle          | Name                                 |                                                                                             | * Organ     | nization |           | ٩      |                     |
| * Last          | Name                                 |                                                                                             | M           | lanager  |           | ٩      |                     |
| Preferred Given | Name                                 |                                                                                             |             |          |           |        |                     |
| Additional      | Informati                            | on                                                                                          |             |          |           |        |                     |
| Email Alias 1   |                                      |                                                                                             | ANU Affilia | tion     |           |        |                     |
| Email Alias 2   |                                      |                                                                                             | L           | TSS      |           |        |                     |
| Email Drop      |                                      |                                                                                             | Resour      | rces     |           |        |                     |
| 1.<br>2.        | Leave Email Dro<br>Separate multiple | p field blank for a default uid@uds.anu.edu.au maildrop<br>s Email Drop values by commas "/ |             |          |           |        |                     |
| A Personal In   | formatio                             | 1                                                                                           |             |          |           |        |                     |
| Personal Email  |                                      |                                                                                             | City        |          |           |        |                     |
| Street          |                                      |                                                                                             | Postal Code |          |           |        |                     |
|                 |                                      |                                                                                             | State       |          |           |        |                     |
|                 |                                      |                                                                                             | Country     |          |           |        |                     |
| ▲ Staff Inform  | nation                               |                                                                                             |             |          |           |        |                     |
|                 |                                      |                                                                                             |             | Loca     | tion      |        |                     |
|                 |                                      |                                                                                             | Teleph      | one Nur  | nber      |        |                     |
| Student Inf     | ormation                             |                                                                                             | Terepto     |          |           |        |                     |
|                 | ormation                             |                                                                                             |             |          |           |        |                     |
| Account Ef      | fective Da                           | ites                                                                                        |             |          |           |        |                     |
|                 | Start Date                           | End Date                                                                                    |             | 6        |           |        |                     |

# Effective Date

This attribute can be left blank.

# **Justification**

This should include the ServiceNow job reference number.

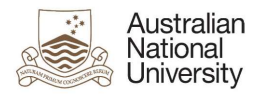

#### Title/First Name/Middle Name/Last Name/Preferred Given Name

Details of the User's name.

### **Organization**

Select 'ANU Auxiliary' from the look-up menu.

### Manager

The value of the field must be the Display Name of the manager (and not a Uni Number). Select appropriate manager from the look-up menu. It is recommended to search for the manager by 'User Login' and select their Display Name, as shown below:

| I Select: Manager |                        |                |                          | ,                        |
|-------------------|------------------------|----------------|--------------------------|--------------------------|
| gin 🔻 uf          | 11110                  | 9              |                          |                          |
|                   |                        |                |                          |                          |
|                   |                        |                |                          |                          |
| ame               | First Name             | Last Name      |                          |                          |
| ]                 | ς.                     | e              |                          |                          |
|                   |                        |                | Select                   | Cancel                   |
|                   | jin <b>v</b> uf<br>ame | ame First Name | ame First Name Last Name | ame First Name Last Name |

#### Email Alias 1

Primary email alias for the user such as 'firstname.lastname@anu.edu.au'.

#### Email Alias 2

Secondary email alias for the user such as 'firstname.lastname@anu.edu.au'.

#### Email Drop

If there are multiple values for 'Email Drop' attribute, separate them with commas (e.g. 'john.smith@anu.edu.au,jane.citizen@anu.edu.au').

#### **ANU Affiliation**

The permissible values for this field are 'ANUExternal', 'ANUGuest' and 'ANUTraining'. These values correspond to the type of Auxiliary Account requested. Only one value must be provided in this field. Only 'ANUExternal' can have email aliases and maildrops.

#### <u>LITSS</u>

Set 'LITSS' attribute to "Yes" for LITSS access.

#### **Resources**

- This controls access to various servers such as 'www;web1' for ITS Web Publishing, 'software' for software access etc.
- If there are multiple values for this attribute, separate them with semi-colons (e.g. www;web1;software).
- Add/Remove resources as applicable for the target user.
- The permissible values for this attribute are:
  - anublogs

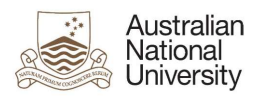

- billing
- ≻ cdhr
- ➢ certifieddocs
- cognosdw
- ≻ dld
- > dspace
- ≻ esb
- esbatch
- > groundwater
- > itsecurity
- ➢ itunesu
- libraryvdx
- > moodlestream
- > puppet-user
- ➤ rims
- > software
- ➤ squiz
- ➢ webtrans
- ≻ ws

### **Personal Information**

These fields will be used to input users personal email address and physical address.

## **Location**

The Department/College/School of the requester.

### **Telephone Number**

The contact number for this account. This phone number will be visible in LDAP and AD directories.

## End Date

An appropriate value in this field must be provided. This value may not be more than 12 months from the date of request.